## Cashline Payment via DBS Digibank app

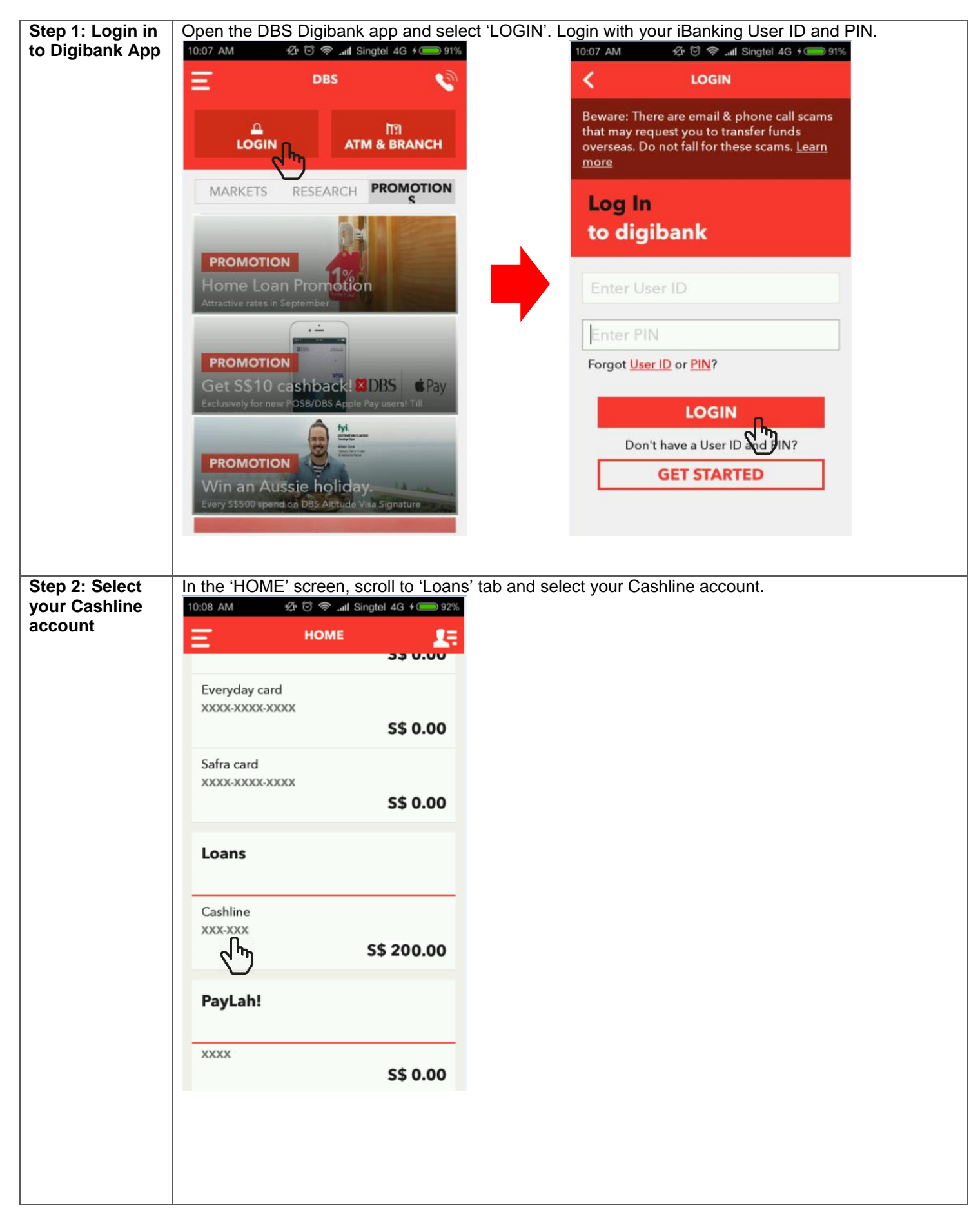

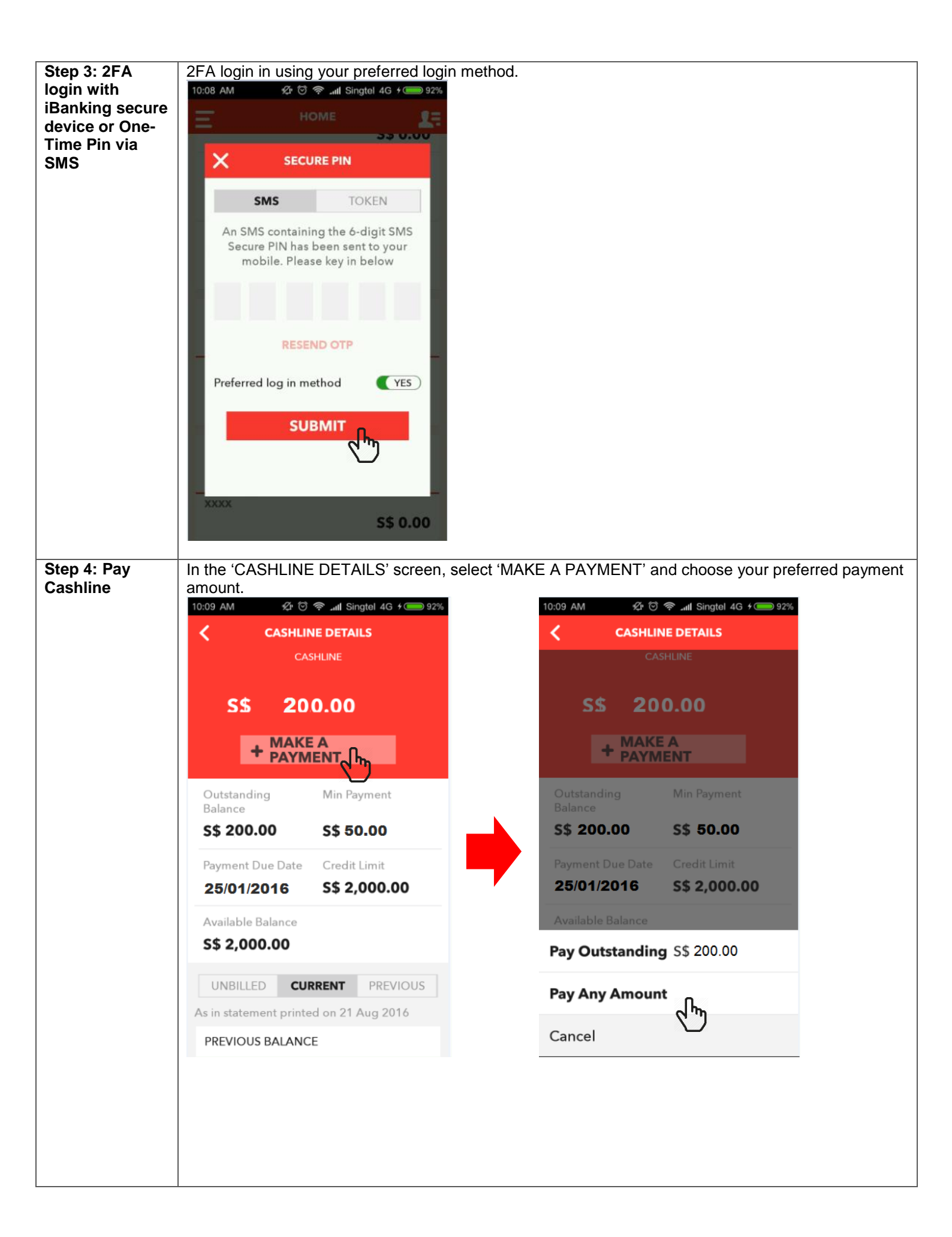

| Step 5: Entering | In the 'PAY BILL' screen, you will be required to enter the payment details.                               |
|------------------|----------------------------------------------------------------------------------------------------|
| your payment     | Selection 1: Your DBS/POSB Savings or Current account to debit funds from                                  |
| details          | Selection 2: Enter your desired amount to pay                                                              |
|                  | Selection 3: Choose immediate or future dated payment.                                                     |
|                  | Once done, please select 'NEXT'<br>10:09 AM                                                                |
|                  | Please Select CASHLINE                                                                                     |
|                  | Amount                                                                                                    |
|                  | sgD <b>50.00</b>                                                                                           |
|                  | Authorised Daily Limit:S\$10,000.00<br>Remaining Daily Limit:S\$10,000.00                                  |
|                  | When (?)                                                                                                   |
|                  | Immediate                                                                                                  |
|                  | 3                                                                                                    |
|                  | NEXT                                                                                                    |
|                  |                                                                                                    |
|                  |                                                                                                    |
|                  |                                                                                                    |
|                  |                                                                                                    |
| Step 6: Payment  | Confirm your payment details in the summary screen and select 'CONFIRM' to complete the                    |
| completion       | 10:09 AM                                                                                                   |
|                  | ALMOST DONE                                                                                                |
|                  | ALMOST DONE                                                                                                |
|                  | Verify                                                                                                    |
|                  | payment details                                                                                            |
|                  | From DBS Savings Plus<br>Account<br>027-7<br>(SGD)                                                         |
|                  | To CASHLINE                                                                                                |
|                  | Amount \$\$ 50.00                                                                                          |
|                  |                                                                                                    |
|                  | Date Immediate                                                                                             |
|                  | Date Immediate CONFIRM                                                                                     |
|                  | CONFIRM  Successful payment will be instantly reflected in your Cashline account. Please see the 'CASHLINE |